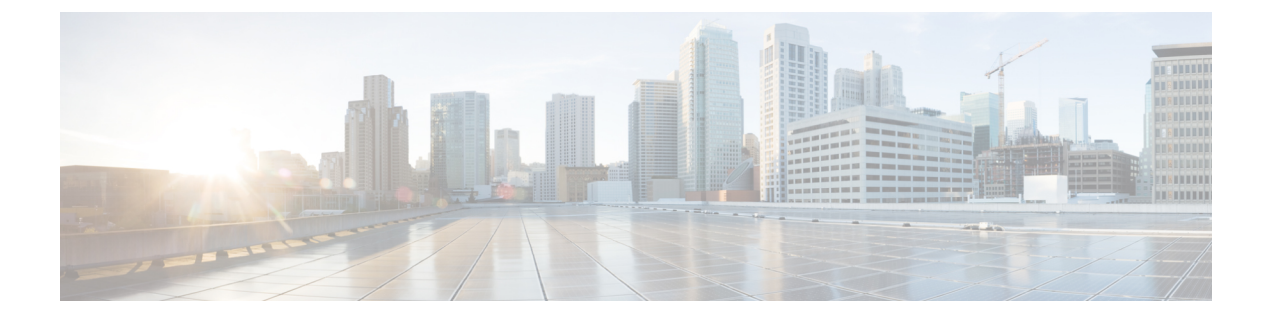

## スイッチ スタックの管理

- •スイッチスタックの前提条件 (1ページ)
- •スイッチスタックの制約事項(1ページ)
- •スイッチスタックに関する情報 (2ページ)
- •スイッチスタックの設定方法 (9ページ)
- •スイッチスタックの設定例(12ページ)
- •スイッチスタックの機能履歴 (26ページ)

# スイッチ スタックの前提条件

- スタック内のすべてのスイッチがアクティブスイッチと同じライセンスレベルを実行している必要があります。ライセンスレベルについては、このガイドの「システム管理」の項を参照してください。
- スイッチスタック内のすべてのスイッチが互換性のあるソフトウェアバージョンを実行している必要があります。

## スイッチ スタックの制約事項

スイッチスタック設定の制約事項を以下に示します。

同種によるスタック構成のみがサポートされています。つまり、Cisco Catalyst 9300 シリーズスイッチスタックと Cisco Catalyst 9300 シリーズスイッチとのスタックのみがスタックメンバとしてサポートされます。

Cisco Catalyst 9300L シリーズ スイッチは、Cisco Catalyst 9300L シリーズ スイッチのみを スタックメンバーとしてスタックします。

C9300-24UB、C9300-24UXB、および C9300-48UB スイッチは、相互にのみスタックできます。

 スイッチオーバー中にスタンバイデバイスがアクティブデバイスと同期すると、次のログ メッセージがコンソールに表示されます。 %SM-4-BADEVENT: Event 'standby\_phy\_link\_up' is invalid for the current state 'NO\_NEIGHBOR': rep\_lsl\_rx Gix/x/x -Traceback=

このメッセージは無視してください。機能上または運用上の影響はありません。

スイッチスタックには、異なるライセンスレベルの組み合わせを含めることはできません。

## スイッチ スタックに関する情報

### スイッチ スタックの概要

スイッチスタックは、StackWise-480 ポート経由で接続された最大8つのスタック対応スイッ チで構成できます。Cisco Catalyst 9300L シリーズスイッチは、StackWise-320 ポートを介して 接続します。スタックメンバーは1つの統合システムとして連携します。レイヤ2プロトコル とレイヤ3プロトコルが、スイッチスタック全体を単一のエンティティとしてネットワークに 提示します。

スイッチ スタックには、必ず1個のアクティブ スイッチおよび1個のスタンバイ スイッチが あります。アクティブ スイッチが使用不可能になった場合、スタンバイ スイッチがアクティ ブ スイッチの役割を担い、スタックは継続して動作します。

アクティブ スイッチがスイッチ スタックの動作を制御し、スタック全体の単一管理点になり ます。

アクティブスイッチから、以下を設定します。

- ・すべてのスタックメンバーに適用されるシステムレベル(グローバル)の機能
- •スタックメンバーごとのインターフェイスレベルの機能

アクティブスイッチには、スイッチスタックの保存済みの実行コンフィギュレーションファ イルが格納されています。コンフィギュレーションファイルには、スイッチスタックのシス テムレベルの設定と、スタックメンバーごとのインターフェイスレベルの設定が含まれます。 各スタックメンバーは、バックアップ目的で、これらのファイルの現在のコピーを保持しま す。

### スイッチ スタックのメンバーシップ

スタンドアロンは、アクティブスイッチとしても動作するスタックメンバーを1つだけ持つ スタックです。スタンドアロンをもう1つの同じものと接続して、2つのスタックメンバーで 構成され、一方がアクティブスイッチである スタックを構築できます。スタンドアロンを 既存の スタックに接続して、スタックメンバーシップを増やすことができます。

すべてのスタック メンバーで hello メッセージが送受信されます。

•スタックメンバーが応答しない場合は、そのメンバーがスタックから削除されます。

- ・スタンバイ が応答しない場合は、新しいスタンバイ が選択されます。
- •アクティブ が応答しない場合は、スタンバイ がアクティブ になります。

加えて、アクティブおよびスタンバイ 間でキープアライブメッセージが送受信されます。

- •スタンバイ が応答しない場合は、新しいスタンバイ が選択されます。
- アクティブ が応答しない場合は、スタンバイ がアクティブ になります。

### スイッチ スタック メンバーシップの変更

スタックメンバを同一のモデルと交換した場合、新たなスイッチ(プロビジョニングされるス イッチとも呼びます)は交換されたスイッチと同じメンバ番号を使用すると、交換されたス イッチとまったく同じ設定で機能します。

アクティブスイッチを削除したり、電源の入ったスタンドアロンスイッチまたはスイッチス タックを追加したりしないかぎり、メンバーシップの変更中も、スイッチスタックの動作は間 断なく継続されます。

- ・電源の入ったスイッチの追加(マージ)により、すべてのスイッチはリロードし、その中から新しいアクティブスイッチを選定します。新しく選定されたアクティブスイッチは、 その役割と設定を保持します。他のすべてのスイッチは、個別のスタックメンバー番号を 保持し、新しく選択されたアクティブスイッチのスタック設定を使用します。
- ・電源が入った状態のスタックメンバを取り外すと、スイッチスタックが、それぞれ同じ 設定を持つ2つ以上のスイッチスタックに分割(パーティション化)されます。これにより、以下の現象が発生する可能性があります。
  - ネットワーク内でのIPアドレスの競合。スイッチスタックを分離されたままにして おきたい場合は、新しく作成されたスイッチスタックのIPアドレス(複数の場合あ り)を変更してください。
  - スタック内の2つのメンバー間のMACアドレスの競合。stack-mac update force コマンドを使用して、この競合を解消できます。

新しく作成されたスイッチ スタックにアクティブ スイッチまたはスタンバイ スイッチがない 場合、スイッチ スタックはリロードし、新しいアクティブ スイッチを選定します。

(注) スイッチスタックに追加または削除するスイッチの電源がオフであることを確認します。

スタックメンバを追加または削除した後には、スイッチスタックが全帯域幅で稼働している ことを確認してください。スタックモード LED が点灯するまで、スタックメンバの Mode ボ タンを押します。スタック内のすべてのスイッチでは、右側の最後の2つのポート LED がグ リーンに点灯します。スイッチモデルに応じて、右側の最後の2つのポートは10ギガビット イーサネットポートまたは Small Form-Factor Pluggable (SFP) モジュールポート (10/100/1000 ポート) になります。スイッチの一方または両方の LED がグリーンでない場合、スタックは 全帯域幅で稼働していません。 スタックを分割しないで、電源が入ったスタックメンバを取り外す場合、次の手順を実行しま す。

- •新規に作成されたスイッチスタックのスイッチの電源をオフにします。
- それをそのスタックポートを介して元のスイッチスタックに再接続します。
- スイッチの電源を入れます。

スイッチスタックに影響するケーブル配線と電源の考慮事項については、*Cisco Catalyst 9300* シリーズスイッチハードウェア設置ガイドを参照してください。

### スタック メンバー番号

スタックメンバ番号 (1~8) は、スイッチスタック内の各メンバを識別します。また、メン バー番号によって、スタック メンバーが使用するインターフェイス レベルの設定が決定しま す。show switch EXEC コマンドを使用すると、スタックメンバー番号を表示できます。

新しい(つまり、スイッチスタックに参加していない、またはスタックメンバー番号が手動 で割り当てられていない)スイッチには、デフォルトスタックメンバー番号(1)が割り当て られた状態で出荷されます。このスイッチがスイッチスタックに参加すると、デフォルトス タックメンバー番号は、スタック内で使用可能な、一番小さいメンバー番号に変更されます。

同じスイッチスタック内のスタックメンバーは、同じスタックメンバー番号を持つことはで きません。スタンドアロンスイッチを含む各スタックメンバーは、番号を手動で変更するか、 番号がスタック内の別のメンバーによってすでに使用されていないかぎり、自分のメンバー番 号を保持します。

switch current-stack-member-number renumber new-stack-member-number EXEC コマンドを使用して手動でスタックメンバー番号を変更した場合は、その番号がスタック内の他のメンバーに未割り当てなときにだけ、スタックメンバーのリセット後(または reload slot stack-member-number 特権 EXEC コマンドの使用後)に新番号が有効となります。スタックメンバ番号を変更するもう1つの方法は、SWITCH\_NUMBER 環境変数を変更することです。

番号がスタック内の別のメンバによって使用されている場合、スイッチはスタック内で使 用可能な最小の番号を選択します。

手動でスタック メンバーの番号を変更し、新たなメンバー番号にインターフェイス レベ ルの設定が関連付けられていない場合は、スタックメンバーをデフォルト設定にリセット します。

**switch** *current-stack-member-number* **renumber** *new-stack-member-number* EXEC コマンドは、 プロビジョニングされたスイッチでは使用できません。使用すると、コマンドは拒否され ます。

スタックメンバーを別のスイッチスタックへ移動した場合、スタックメンバーは、自分の番号がスタック内の別のメンバーによって使用されていないときにだけ、その番号を保持します。この番号が使用されている場合、スイッチはスタック内で使用可能な最小の番号を選択します。

 スイッチスタックをマージした場合、新たなアクティブスイッチのスイッチスタックに 参加したスイッチは、スタック内で使用可能な最小の番号を選択します。

ハードウェアインストレーションガイドに記載されているとおり、Stack モードのスイッチ ポート LED を使用して、各スタックメンバーのスタックメンバー番号を目で見て確認できます。

Mode ボタンを押すと、これらのいずれかのスイッチ上でスタック モードに移行できます。各 スイッチに設定されたスイッチ番号に基づいて、対応するポート LED が緑色に点滅します。 たとえば、特定のスイッチに設定されたスイッチ番号が3の場合、Mode ボタンをスタックに 設定するとポート LED 3 が緑色に点滅します。

## スタック メンバーのプライオリティ値

スタックメンバのプライオリティ値が高いほど、アクティブスイッチとして選択され、自分のスタックメンバ番号を保持できる可能性が高くなります。プライオリティ値は1~15の範囲で指定できます。デフォルトのプライオリティ値は1です。show switch EXEC コマンドを使用すると、スタックメンバーのプライオリティ値を表示できます。

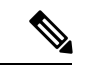

(注) アクティブスイッチにするには、最大プライオリティ値を割り当てることをお勧めします。これにより、再選択が実施されたときにそのがアクティブスイッチとして再選択されることが保証されます。

スタックメンバーのプライオリティ値を変更するには、**switch** *stack-member-number* **priority** *new priority-value* EXEC コマンドを使用します。詳細については、「スタック メンバー プライオ リティ値の設定」のセクションを参照してください。

新しいプライオリティ値はすぐに有効となりますが、現在の アクティブスイッチ には影響し ません。新たなプライオリティ値は、現在の アクティブスイッチ またはスイッチ スタックの リセット時に、どのスタック メンバが新たな アクティブスイッチ として選択されるかを決定 する場合に影響を及ぼします。

## スイッチ スタック ブリッジ ID と MAC アドレス

スイッチ スタックは、そのブリッジ*ID* によって、または、レイヤ3デバイスとして動作して いる場合はそのルータ MAC アドレスによって、ネットワーク内で識別されます。ブリッジID とルータ MAC アドレスは、アクティブスイッチの MAC アドレスによって決定されます。

アクティブスイッチが変わった場合は、新しいアクティブスイッチの MAC アドレスによって、新しいブリッジ ID とルータ MAC アドレスが決定されます。

スイッチ スタック全体がリロードした場合は、スイッチ スタックがアクティブスイッチの MAC アドレスを使用します。

### スイッチ スタック上の永続的 MAC アドレス

永続的 MAC アドレス機能を使用すれば、スタック MAC アドレスが変更されるまでの時間遅 延を設定できます。この期間に、前のアクティブスイッチがスタックに再参加すると、スイッ チが現在はスタック メンバーで、アクティブ スイッチではない場合でも、スタックはその MAC アドレスをスタック MAC アドレスとして使用し続けます。この期間に前のアクティブ スイッチがスタックに再参加しなかった場合は、スイッチスタックが新しいアクティブスイッ チの MAC アドレスをスタック MAC アドレスとして取得します。デフォルトでは、新しいア クティブ スイッチが引き継ぐ場合でも、スタック MAC アドレスは最初のアクティブ スイッ チの MAC アドレスになります。

(注) また、stack-mac persistent timer 0 コマンドを使用して、スタック MAC アドレスが新しいアク ティブスイッチ MAC アドレスに変更されないように、スタック MAC の永続性を設定するこ ともできます。

## アクティブ スイッチとスタンバイ スイッチの選択と再選択

すべてのスタック メンバは、アクティブ スイッチまたはスタンバイ スイッチにすることがで きます。アクティブ スイッチが使用できなくなった場合、スタンバイ スイッチがアクティブ スイッチになります。

アクティブ スイッチは、次のイベントのいずれかが発生しないかぎり、役割を維持します。

- •スイッチスタックがリセットされた。
- •アクティブスイッチがスイッチスタックから削除された。
- •アクティブスイッチがリセットされたか、電源が切れた。
- アクティブスイッチに障害が発生した。
- 電源の入ったスタンドアロンスイッチまたはスイッチスタックが追加され、スイッチス タックメンバーシップが増えた。

アクティブスイッチは、次にリストした順番で、いずれかのファクタに基づいて選択または再 選択されます

**1.** 現在 アクティブスイッチ であるスイッチ。

- 2. 最高のスタックメンバプライオリティ値を持つスイッチ
- (注) アクティブスイッチにしたいスイッチには、最高のプライオリティ値を割り当てることを推奨 します。これにより、再選択が発生したときにそのスイッチをアクティブスイッチとして選 択させられます。
- **3.** 起動時間が最短のスイッチ。

4. MAC アドレスが最小のスイッチ

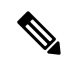

(注) 新しいスタンバイスイッチを選択または再選択する場合の要素は、アクティブスイッチの選択または再選択の場合と同様で、アクティブスイッチを除くすべての参加スイッチに適用されます。

選択後、新しいアクティブスイッチは数秒後に使用可能になります。その間、スイッチスタッ クはメモリ内の転送テーブルを使用してネットワークの中断を最小限に抑えます。新たなアク ティブスイッチが選択され、リセットされている間、他の使用可能なスタックメンバーの物 理インターフェイスには何も影響はありません。

以前のアクティブスイッチが使用可能になっても、アクティブスイッチとしての役割を継続 することはありません。

スイッチスタック全体の電源を入れるかリセットした場合、一部のスタックメンバがアクティ ブスイッチ選択に参加しない場合があります。同じ2分の間に電源が投入されたスタックメ ンバは、アクティブスイッチの選択に参加し、アクティブスイッチとして選択される可能性 があります。120秒間経過後に電源が投入されたスタックメンバは、この初回の選択には参加 しないで、スタックメンバになります。アクティブスイッチの選択に影響する電源の注意事 項については、スイッチのハードウェアインストレーションガイドを参照してください。

ハードウェアインストレーション ガイドに記載されているとおり、スイッチのACTV LED を 使用して、そのスイッチがアクティブ スイッチかどうかを確認できます。

## スイッチ スタックのコンフィギュレーション ファイル

アクティブスイッチは、スイッチスタックの保存された実行コンフィギュレーションファイ ルを保持します。スタンバイスイッチは、自動的に、同期された実行コンフィギュレーション ファイルを受け取ります。スタックメンバーは、実行コンフィギュレーションファイルがス タートアップコンフィギュレーションファイルに保存された時点で同期されたコピーを受け 取ります。アクティブスイッチが使用できなくなると、スタンバイスイッチが現行の実行コ ンフィギュレーションを引き継ぎます。

コンフィギュレーション ファイルには、次の設定情報が格納されています。

- ・すべてのスタックメンバーに適用される IP 設定、STP 設定、VLAN 設定、SNMP 設定などのシステムレベル(グローバル)のコンフィギュレーション設定
- スタックメンバーのインターフェイス固有のコンフィギュレーション設定:各スタック メンバーに固有

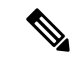

(注) 実行コンフィギュレーションをスタートアップコンフィギュレーションに保存せずにアクティ ブスイッチを交換した場合は、アクティブスイッチのインターフェイス固有の設定が保存され ます。 スイッチスタックに参加している新しい初期設定のままのスイッチは、そのスイッチスタック のシステムレベルの設定を使用します。スイッチが電源をオンにする前に別のスイッチスタッ クに移動された場合、そのスイッチは保存されたコンフィギュレーションファイルを失って、 新しいスイッチスタックのシステムレベルの設定を使用します。スイッチが新しいスイッチス タックに参加する前にスタンドアロンスイッチとして電源をオンにされた場合は、スタックが リロードされます。スタックがリロードすると、新しいスイッチがアクティブスイッチになっ て、そのコンフィグレーションを保持し、他のスタックメンバーのコンフィギュレーション ファイルを上書きする可能性があります。

各スタックメンバーのインターフェイス固有のコンフィギュレーションには、スタックメン バー番号が関連付けられます。スタックメンバーは、番号が手動で変更された場合、または同 じスイッチスタック内の他のメンバーによってすでに使用されている場合以外は、自分の番号 を保持します。スタックメンバーの番号を変更した場合は、そのスタックメンバーのリセッ ト後に新しい番号が有効になります。

- そのメンバー番号に対応するインターフェイス固有のコンフィギュレーションが存在しない場合は、スタックメンバーはデフォルトのインターフェイス固有のコンフィギュレーションを使用します。
- そのメンバー番号に対応するインターフェイス固有のコンフィギュレーションが存在する 場合は、スタックメンバーはそのメンバー番号に関連付けられたインターフェイス固有の コンフィギュレーションを使用します。

故障したメンバーを同一のモデルに交換すると、交換後のメンバーが、自動的に、故障したス イッチと同じインターフェイス固有のコンフィギュレーションを使用します。インターフェイ ス設定を再設定する必要はありません。交換後のスイッチ(プロビジョニングされたスイッチ とも呼ばれる)には、故障したスイッチと同じスタックメンバー番号を割り当てる必要があり ます。

スタンドアロン スイッチのコンフィギュレーションの場合と同じ方法で、スタック コンフィ ギュレーションをバックアップし復元します。

### スタック メンバーを割り当てるためのオフライン設定

オフライン設定機能を使用すると、新しいスイッチがスイッチスタックに参加する前に、ス イッチに割り当て(設定を割り当て)できます。現在スタックに属していないスイッチに関連 付けられたスタックメンバー番号、スイッチタイプ、およびインターフェイスを設定できま す。スイッチスタックで作成した設定を割り当てられた設定と呼びます。スイッチスタック に追加され、この設定を受信するスイッチを割り当てられたスイッチと呼びます。

switchstack-member-number provision type グローバル コンフィギュレーション コマンドにより、 手動で設定を作成しプロビジョニングします。stack-member-numberは、スタックに追加する前 に、プロビジョニングされたスイッチ上で変更する必要があり、スイッチスタック上の新しい スイッチ用に作成したスタックメンバー番号と一致する必要があります。割り当てられた設定 内のスイッチタイプは新しく追加したスイッチのスイッチタイプと一致する必要があります。 スイッチスタックにスイッチを追加する場合に、割り当てられた設定が存在しないときは、割 り当てられる設定が自動的に作成されます。 プロビジョニングされたスイッチに関連付けられているインターフェイスを設定すると、ス イッチスタックがその設定を受け入れ、実行コンフィギュレーションにその情報が表示されま す。ただし、スイッチがアクティブでないため、インターフェイス上の設定が機能しないう え、割り当てられたスイッチに関連付けられたインターフェイスが特定の機能の表示には現れ ません。たとえば、プロビジョニングされたスイッチに関連付けられている VLAN 設定情報 は、スイッチスタック上の show vlan ユーザー EXEC コマンド出力に表示されません。

スイッチスタックは、割り当てられたスイッチがスタックに属するかどうかに関係なく、実行 コンフィギュレーションに割り当てられた設定を保持します。copy running-config startup-config 特権 EXEC コマンドを入力すると、プロビジョニングされた設定をスタートアップ コンフィ ギュレーション ファイルに保存できます。スタートアップ コンフィギュレーション ファイル では、割り当てられたスイッチがスタックに属するかどうかに関係なく、スイッチスタックは 保存した情報をリロードして使用できます。

## 互換性のないソフトウェアを実行しているスイッチのアップグレード

自動アップグレード機能と自動アドバイス機能を使用すれば、スイッチスタックと互換性のな いソフトウェアパッケージがインストールされたスイッチを互換性のあるバージョンのソフト ウェアにアップグレードしてスイッチスタックに参加できるようにすることができます。

### スイッチ スタックの管理接続

スイッチ スタックおよびスタック メンバ インターフェイスは、アクティブスイッチを経由し て管理します。CLI、SNMP、およびサポートされているネットワーク管理アプリケーション を使用できます。個別の ごとにスタック メンバーを管理することはできません。

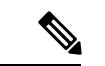

(注) SNMPを使用して、サポートされる MIB によって定義されるスタック全体のネットワーク機能を管理します。スイッチは、スタックのメンバーシップや選択などのスタック構成固有の機能を管理するための MIB をサポートしません。

## スイッチ スタックの設定方法

## スタック ポートの一時的なディセーブル化

スタックポートがフラッピングしていることが原因で、スタックリングが不安定になるために ポートをディセーブルにするには、switch stack-member-number stack port port-number disable 特権 EXEC コマンドを入力します。ポートを再びイネーブルにするには、switch stack-member-number stack port port-number enable コマンドを入力します。

(注) switch stack-member-number stack port port-number disable コマンドを使用するときは注意して ください。スタックポートをディセーブルにすると、スタックは半分の帯域幅で稼働します。

スタックポートを通じてすべてのメンバーが接続されており、準備完了状態であれば、スタッ クはフルリング状態です。

次の現象が発生すると、スタックが部分リング状態になります。

- すべてのメンバがスタックポートを通じて接続されたが、一部が ready ステートではない。
- スタックポートを通じて接続されていないメンバーがある。

#### 手順

|               | コマンドまたはアクション                                                        | 目的                        |
|---------------|---------------------------------------------------------------------|---------------------------|
| ステップ1         | switch stack-member-number stack port port-number disable           | 指定されたポートをディセーブルにしま<br>す。  |
|               | 例:                                                                  |                           |
|               | <pre># switch 2 stack port 1 disable</pre>                          |                           |
|               |                                                                     |                           |
| ステップ <b>2</b> | <pre>switch stack-member-number stack port port-number enable</pre> | スタック ポートを再びイネーブルにし<br>ます。 |
|               | 例:                                                                  |                           |
|               | <pre># switch 2 stack port 1 enable</pre>                           |                           |
|               |                                                                     |                           |

スタックがフルリング状態のときにスタック ポートをディセーブルにしようとする場合は、1 つのスタックポートしかディセーブルにすることができません。次のメッセージが表示されま す。

Enabling/disabling a stack port may cause undesired stack changes. Continue?[confirm]

スタックが部分リング状態のときにスタックポートをディセーブルにしようとしても、その ポートをディセーブルにすることができません。次のメッセージが表示されます。

Disabling stack port not allowed with current stack configuration.

## 他のメンバーの起動中のスタック ポートの再イネーブル化

スイッチ1のポート1がスイッチ4のポート2に接続されています。ポート1でフラッピング が発生した場合は、switch1stack port1disable 特権 EXEC コマンドを使用してポート1をディ セーブルにできます。 スイッチ1のポート1がディセーブルになっており、スイッチ1の電 源がまだオンになっている状態でスタックポートを再びイネーブルにするには、次の手順を実 行します。

### 手順

- **ステップ1** スイッチ1のポート1とスイッチ4のポート2の間のスタックケーブルを取り外します。
- ステップ2 スタックからスイッチ4を取り外します。
- ステップ3 スイッチを追加してスイッチ4を交換し、スイッチ番号4を割り当てます。
- ステップ4 スイッチ1のポート1とスイッチ4(交換後のスイッチ)のポート2の間のケーブルを再接続 します。
- ステップ5 スイッチ間のリンクを再びイネーブルにします。switch 1 stack port 1 enable 特権 EXEC コマン ドを入力して、スイッチ1のポート1をイネーブルにします。
- ステップ6 スイッチ4の電源を入れます。

### Â

**注意** スイッチ1のポート1をイネーブルにする前にスイッチ4の電源を入れると、スイッチのいず れかがリロードされる場合があります。

スイッチ4の電源を最初に入れた場合は、リンクを確立するために、switch 1 stack port 1 enable および switch 4 stack port 2 enable 特権 EXEC コマンドの入力が必要になる場合があります。

## デバイススタックのモニタリング

表1:スタック情報を表示するコマンド

| コマンド                                 | 説明                                                                                           |
|--------------------------------------|----------------------------------------------------------------------------------------------|
| show switch                          | 割り当てられたスイッチやバージョン不一致モードのスイッチの<br>ステータスなど、スタックに関するサマリー情報を表示します。                               |
| show switch<br>stack-member-number   | 特定のメンバーに関する情報を表示します。                                                                         |
| show module                          | スタックに関するサマリー情報を表示します。                                                                        |
| show switch detail                   | スタックに関する詳細情報を表示します。                                                                          |
| show switch neighbors                | スタック ネイバーを表示します。                                                                             |
| show switch stack-ports<br>[summary] | スタックのポート情報を表示します。スタックのケーブル長、ス<br>タックのリンクステータス、およびループバックステータスを表<br>示するには、summary キーワードを使用します。 |

| コマンド                                | 説明                                                                                                    |
|-------------------------------------|----------------------------------------------------------------------------------------------------|
| show switch stack-ports<br>[detail] | 各スタックメンバーのスタックリンクステータスおよび情報を表示します。スタックインターフェイスのステータス、エラー、ドロップ、パケット伝送、および帯域幅の詳細を表示するには、<br>detail キーワードを使用します。                                                             |
| show redundancy                     | 冗長システムと現在のプロセッサ情報を表示します。冗長システ<br>ムの情報にはシステム稼働時間、スタンバイ失敗、スイッチオー<br>バー理由、ハードウェア、設定冗長モードおよび動作冗長モード<br>が含まれます。表示される現在のプロセッサ情報にはアクティブ<br>位置、ソフトウェアの状態、現在の状態での稼働時間などが含ま<br>れます。 |
| show redundancy state               | アクティブデバイスとスタンバイデバイスのすべての冗長状態を<br>表示します。                                                                                                    |

# スイッチ スタックの設定例

## スイッチスタックの設定のシナリオ

これらのスイッチスタック設定シナリオのほとんどが、少なくとも2つのデバイスがStackWise ポート経由で接続されていることを前提とします。

#### 表 2:設定シナリオ

| シナリオ                                                     |                                                                                                    | 結果                                                                                 |
|----------------------------------------------------------|----------------------------------------------------------------------------------------------------|------------------------------------------------------------------------------------|
| 既存のアクティブス<br>イッチによって明確<br>に決定されるアク<br>ティブスイッチ選択          | StackWise ポートを使用して 2 つの電<br>源の入ったスイッチスタックを接続し<br>ます。                                                                                                    | 2つのアクティブスイッチのうち<br>1つだけが新しいアクティブス<br>イッチになります。                                     |
| スタックメンバーの<br>プライオリティ値に<br>よって明確に決定さ<br>れるアクティブス<br>イッチ選択 | <ol> <li>StackWiseポートを使用して、2台のスイッチを接続します。</li> <li>switch stack-member-number<br/>priority new-priority-number EXED<br/>コマンドを使用して、一方のスタックメンバーにより高いメン<br/>バープライオリティ値を設定します。</li> <li>両方のメンバースイッチを同時に<br/>再起動します。</li> </ol> | <ul> <li>より高いプライオリティ値を持<br/>つスタックメンバーがアクティ<br/>ブスイッチに選択されます。</li> <li>こ</li> </ul> |

I

| シナリオ                                                    |                                                                                                    | 結果                                                                                                    |
|---------------------------------------------------------|----------------------------------------------------------------------------------------------------|----------------------------------------------------------------------------------------------------|
| コンフィギュレー<br>ション ファイルに<br>よって明確に決定さ<br>れるアクティブス<br>イッチ選択 | <ul> <li>両方のメンバースイッチが同じプライオリティ値を持つと仮定します。</li> <li>1. 一方つのスタックメンバーがデフォルトのコンフィギュレーションを持ち、他方のスタックメンバーが保存済み(デフォルトでない)のコンフィギュレーションファイルを持つことを確認します。</li> <li>2. 両方のメンバースイッチを同時に再起動します。</li> </ul>                                                                                            | 保存済みのコンフィギュレーショ<br>ン ファイルを持つスタックメン<br>バーがアクティブスイッチに選<br>択されます。                                          |
| MAC アドレスに<br>よって明確に決定さ<br>れるアクティブス<br>イッチ選択             | 両方のメンバースイッチが同じプライ<br>オリティ値、コンフィギュレーション<br>ファイル、およびライセンスレベルを<br>持つと仮定して、両方のメンバース<br>イッチを同時に再起動します。                                                                                                    | MAC アドレスが小さい方のス<br>タックメンバーがアクティブス<br>イッチに選択されます。                                                        |
| スタック メンバー<br>番号の競合                                      | <ul> <li>一方のスタックメンバーが他方のス<br/>タックメンバーより高いプライオリ<br/>ティ値を持つものと仮定します。</li> <li>1. 両方のメンバースイッチが同じス<br/>タックメンバー番号を持つように<br/>確認します。必要に応じて、switch<br/>current-stack-member-number<br/>renumber new-stack-member-number<br/>EXEC コマンドを使用します。</li> <li>2. 両方のメンバースイッチを同時に<br/>再起動します。</li> </ul> | より高いプライオリティ値を持<br>つスタック メンバーが、自分の<br>スタック メンバー番号を保持し<br>ます。もう一方のスタック メン<br>バーは、新たなスタック メン<br>バー番号を持ちます。 |
| スタック メンバー<br>の追加                                        | <ol> <li>新しいスイッチの電源を切ります。</li> <li>StackWiseポートを使用して、新たなスイッチを電源の入ったスイッチスタックに接続します。</li> <li>新しいスイッチの電源を入れます。</li> </ol>                                                                                                    | アクティブスイッチは保持され<br>ます。新たなスイッチがスイッ<br>チ スタックに追加されます。                                                      |

| シナリオ                   |                                                                                            | 結果                                                                                                    |
|------------------------|--------------------------------------------------------------------------------------------|----------------------------------------------------------------------------------------------------|
| アクティブスイッチ<br>の障害       | アクティブスイッチを取り外します<br>(または電源をオフにします)。                                                        | スタンバイ スイッチが新しいア<br>クティブ スイッチになります。<br>スタック内の他のすべてのメン<br>バースイッチはメンバースイッ<br>チのままであり、再起動しませ<br>ん。                                                                                                    |
| 8 個のメンバース<br>イッチを追加します | <ol> <li>StackWiseポートを介して、8個の<br/>デバイスを接続します。</li> <li>すべてのデバイスの電源をオンに<br/>します。</li> </ol> | 2 つのデバイスがアクティブス<br>イッチになります。1 つのアク<br>ティブスイッチに対して 8 個の<br>メンバースイッチがあります。<br>もう一方のアクティブスイッチ<br>はスタンドアロンデバイスとし<br>て維持されます。<br>アクティブスイッチのデバイス<br>とそれぞれのアクティブスイッ<br>チに属しているデバイスを識別<br>するには、デバイス上の Mode ボ<br>タンとポート LED を使用しま<br>す。 |

## 永続的 MAC アドレス機能のイネーブル化:例

次に、永続的 MAC アドレス機能に7分の遅延時間を設定し、設定を確認する例を示します。

| e (con: | fig)# <b>s</b> t                                                                                         | tack-mac pe                                                                                                    | ersiste                                                                                                    | nt timer                                                                                                    | 7                                                                                                    |                                                                                                    |                                                                                                    |                                                                                                    |
|---------|----------------------------------------------------------------------------------------------------|----------------------------------------------------------------------------------------------------|----------------------------------------------------------------------------------------------------|----------------------------------------------------------------------------------------------------|----------------------------------------------------------------------------------------------------|----------------------------------------------------------------------------------------------------|----------------------------------------------------------------------------------------------------|----------------------------------------------------------------------------------------------------|
| NING:   | The sta                                                                                                  | ack continu                                                                                                    | les to                                                                                                    | use the b                                                                                                    | base MAC                                                                                                    | of the o                                                                                                    | ld activ                                                                                                    | е                                                                                                    |
| NING:   | as the                                                                                                   | stack-MAC                                                                                                    | after                                                                                                    | a active                                                                                                    | switchow                                                                                                    | ver until                                                                                                    | the MAC                                                                                                    |                                                                                                    |
| NING:   | persist                                                                                                  | ency time:                                                                                                    | expir                                                                                                    | es. Durin                                                                                                    | ng this t                                                                                                    | ime the                                                                                                    | Network                                                                                                    |                                                                                                    |
| NING:   | Adminis                                                                                                  | strators mu                                                                                                    | ıst mak                                                                                                    | e sure th                                                                                                    | nat the c                                                                                                    | old stack                                                                                                    | -mac doe                                                                                                    | s                                                                                                    |
| NING:   | not app                                                                                                  | bear elsewh                                                                                                    | nere in                                                                                                    | this net                                                                                                    | twork dom                                                                                                    | nain. If                                                                                                    | it does,                                                                                                    |                                                                                                    |
| NING:   | user t                                                                                                   | caffic may                                                                                                    | be bla                                                                                                    | ckholed.                                                                                                    |                                                                                                    |                                                                                                    |                                                                                                    |                                                                                                    |
| ice(co  | onfig)#                                                                                                  | end                                                                                                    |                                                                                                    |                                                                                                    |                                                                                                    |                                                                                                    |                                                                                                    |                                                                                                    |
| ice# :  | show sw                                                                                                  | itch                                                                                                    |                                                                                                    |                                                                                                    |                                                                                                    |                                                                                                    |                                                                                                    |                                                                                                    |
| tch/St  | tack Mad                                                                                                 | Address :                                                                                                    | 0016.                                                                                                    | 4727.a900                                                                                                    | C                                                                                                    |                                                                                                    |                                                                                                    |                                                                                                    |
| pers    | istency                                                                                                  | wait time:                                                                                                    | : 7 min                                                                                                    | IS                                                                                                    |                                                                                                    |                                                                                                    |                                                                                                    |                                                                                                    |
|         |                                                                                                    |                                                                                                    |                                                                                                    |                                                                                                    | H/W                                                                                                    | Current                                                                                                    |                                                                                                    |                                                                                                    |
| tch#    | Role                                                                                                    | Mac Addres                                                                                                    | ss                                                                                                    | Priority                                                                                                    | Version                                                                                                    | State                                                                                                    |                                                                                                    |                                                                                                    |
|         |                                                                                                    |                                                                                                    |                                                                                                    |                                                                                                    |                                                                                                    |                                                                                                    | _                                                                                                    |                                                                                                    |
|         | Active                                                                                                   | 0016.4727.                                                                                                    | .a900                                                                                                    | 1                                                                                                    | P2B                                                                                                    | Ready                                                                                                    |                                                                                                    |                                                                                                    |
|         | e (con<br>NING:<br>NING:<br>NING:<br>NING:<br>NING:<br>ice (co<br>ice#<br>ice#<br>tch/s<br>tch/s<br>tch# | e(config)# st<br>NING: The sta<br>NING: as the<br>NING: persist<br>NING: Adminis<br>NING: not app<br>NING: user tr<br>ice(config)#<br>ice# show sw<br>tch/Stack Mac<br>persistency<br>tch# Role<br> | e(config)# stack-mac pe<br>NING: The stack continu<br>NING: as the stack-MAC<br>NING: persistency timer<br>NING: Administrators mu<br>NING: not appear elsewh<br>NING: user traffic may<br>ice(config)# end<br>ice# show switch<br>tch/Stack Mac Address :<br>persistency wait time:<br>tch# Role Mac Address<br>Active 0016.4727. | e(config)# stack-mac persiste<br>NING: The stack continues to<br>NING: as the stack-MAC after<br>NING: persistency timer expir<br>NING: Administrators must mak<br>NING: not appear elsewhere in<br>NING: user traffic may be bla<br>ice(config)# end<br>ice# show switch<br>tch/Stack Mac Address : 0016.<br>persistency wait time: 7 min<br>tch# Role Mac Address<br> | e(config)# stack-mac persistent timer<br>NING: The stack continues to use the B<br>NING: as the stack-MAC after a active<br>NING: persistency timer expires. Durin<br>NING: Administrators must make sure th<br>NING: not appear elsewhere in this net<br>NING: user traffic may be blackholed.<br>ice(config)# end<br>ice# show switch<br>tch/Stack Mac Address : 0016.4727.a900<br>persistency wait time: 7 mins<br>tch# Role Mac Address Priority<br> | e(config) # stack-mac persistent timer 7<br>NING: The stack continues to use the base MAC<br>NING: as the stack-MAC after a active switchow<br>NING: persistency timer expires. During this to<br>NING: Administrators must make sure that the of<br>NING: not appear elsewhere in this network dom<br>NING: user traffic may be blackholed.<br>ice (config) # end<br>ice # show switch<br>tch/Stack Mac Address : 0016.4727.a900<br>persistency wait time: 7 mins<br>H/W<br>tch# Role Mac Address Priority Version<br>Active 0016.4727.a900 1 P2B | e(config) # stack-mac persistent timer 7<br>NING: The stack continues to use the base MAC of the of<br>NING: as the stack-MAC after a active switchover until<br>NING: persistency timer expires. During this time the<br>NING: Administrators must make sure that the old stack<br>NING: not appear elsewhere in this network domain. If<br>NING: user traffic may be blackholed.<br>ice (config) # end<br>ice # show switch<br>tch/Stack Mac Address : 0016.4727.a900<br>persistency wait time: 7 mins<br>H/W Current<br>tch# Role Mac Address Priority Version State<br>Active 0016.4727.a900 1 P2B Ready | e(config)# stack-mac persistent timer 7<br>NING: The stack continues to use the base MAC of the old activ<br>NING: as the stack-MAC after a active switchover until the MAC<br>NING: persistency timer expires. During this time the Network<br>NING: Administrators must make sure that the old stack-mac doe<br>NING: not appear elsewhere in this network domain. If it does,<br>NING: user traffic may be blackholed.<br>ice (config)# end<br>ice# show switch<br>tch/Stack Mac Address : 0016.4727.a900<br>persistency wait time: 7 mins<br>H/W Current<br>tch# Role Mac Address Priority Version State<br>Active 0016.4727.a900 1 P2B Ready |

## スイッチスタックへの新しいメンバーの割り当て:例

**show running-config** コマンドの出力は、プロビジョニングされたスイッチに関連付けられたインターフェイスを示します。

```
(config) # switch 2 provision switch_PID
 (config) # end
  # show running-config | include switch 2
 !
 interface GigabitEthernet2/0/1
 !
 interface GigabitEthernet2/0/2
 !
 interface GigabitEthernet2/0/3
 <output truncated>
```

## show switch stack-ports summary コマンドの出力:例

#

| show switch stack-ports summary |        |          |        |      |        |     |           |          |
|---------------------------------|--------|----------|--------|------|--------|-----|-----------|----------|
| #/ Stack                        | Neighb | oor Cabl | e Link | Link | Sync   | #   | In        |          |
| Port#                           | Port   |          | Length | OK   | Active | OK  | Changes   | Loopback |
|                                 | Status |          |        |      |        |     | To LinkOK |          |
|                                 |        |          |        |      |        |     |           |          |
| 1/1                             | OK     | 3        | 50 cm  | Yes  | Yes    | Yes | 1         | No       |
| 1/2                             | Down   | None     | 3 m    | Yes  | No     | Yes | 1         | No       |
| 2/1                             | Down   | None     | 3 m    | Yes  | No     | Yes | 1         | No       |
| 2/2                             | OK     | 3        | 50 cm  | Yes  | Yes    | Yes | 1         | No       |
| 3/1                             | OK     | 2        | 50 cm  | Yes  | Yes    | Yes | 1         | No       |
| 3/2                             | OK     | 1        | 50 cm  | Yes  | Yes    | Yes | 1         | No       |

スタックメンバ2のポート1だけがディセーブルです。

表 3: show switch stack-ports summary コマンドの出力

| フィールド         | 説明                                                                                            |
|---------------|-----------------------------------------------------------------------------------------------|
| Switch#/Port# | メンバー番号と、そのスタックポート番号。                                                                          |
| スタックポートのス     | スタックポートのステータス。                                                                                |
| テータス          | • Absent:スタックポートにケーブルが検出されません。                                                                |
|               | <ul> <li>Down:ケーブルは検出されましたが、接続されたネイバーがアップ<br/>になっていないか、スタックポートがディセーブルになっていま<br/>す。</li> </ul> |
|               | •OK:ケーブルが検出され、接続済みのネイバーが起動しています。                                                              |
| Neighbor      | スタックケーブルの接続先の、アクティブなメンバーのスイッチの数。                                                              |
| ケーブル長         | 有効な長さは50cm、1m、または3mです。                                                                        |
|               | スイッチがケーブルの長さを検出できない場合は、値は no cable になり<br>ます。ケーブルが接続されていないか、リンクが信頼できない可能性が<br>あります。           |

| フィールド               | 説明                                                                       |
|---------------------|--------------------------------------------------------------------------|
| リンク OK              | スタックケーブルが接続され機能しているかどうか。相手側には、接続<br>されたネイバーが存在する場合も、そうでない場合もあります。        |
|                     | リンク パートナーは、ネイバー スイッチ上のスタック ポートのことで<br>す。                                 |
|                     | <ul> <li>No:このポートに接続されているスタックケーブルがないか、スタックケーブルが機能していません。</li> </ul>      |
|                     | • Yes : このポートには正常に機能するスタックケーブルが接続され<br>ています。                             |
| リンクアクティブ            | スタックケーブル相手側にネイバーが接続されているかどうか。                                            |
|                     | <ul> <li>No:相手側にネイバーが検出されません。ポートは、このリンクからトラフィックを送信できません。</li> </ul>      |
|                     | <ul> <li>Yes:相手側にネイバーが検出されました。ポートは、このリンク<br/>からトラフィックを送信できます。</li> </ul> |
| 同期 OK               | リンクパートナーが、スタックポートに有効なプロトコルメッセージを<br>送信するかどうか。                            |
|                     | <ul> <li>No:リンクパートナーからスタックポートに有効なプロトコルメッセージが送信されません。</li> </ul>          |
|                     | <ul> <li>Yes:リンクの相手側は、ポートに有効なプロトコルメッセージを<br/>送信します。</li> </ul>           |
| # Changes to LinkOK | リンクの相対的安定性。                                                              |
|                     | 短期間で多数の変更が行われた場合は、リンクのフラップが発生することがあります。                                  |
| ループバック内             | スタックケーブルがメンバのスタックポートに接続されているかどう<br>か。                                    |
|                     | • No:メンバーの1つ以上のスタックポートに、スタックケーブル<br>が接続されています。                           |
|                     | <ul> <li>Yes:メンバーのどのスタックポートにも、スタックケーブルが接続されていません。</li> </ul>             |

## show switch stack-ports detail コマンドの出力:例

次に、作業スタックのコマンドの出力例です。

```
Device# show switch stack-ports detail
1/1 is DOWN Loopback No
Cable Length 50cm
                     Neighbor NONE
Link Ok Yes Sync Ok Yes Link Active No
Changes to LinkOK 1
Five minute input rate 0 bytes/sec
Five minute output rate 0 bytes/sec
     752 bytes input
     240 bytes output
CRC Errors
           Data CRC 0
        Ringword CRC 0
        InvRingWord 0
        PcsCodeWord 667
1/2 is OK Loopback No
Cable Length 50cm
                   Neighbor 3
Link Ok Yes Sync Ok Yes Link Active Yes
Changes to LinkOK 1
Five minute input rate 7 bytes/sec
Five minute output rate 0 bytes/sec
     54332 bytes input
     1120 bytes output
CRC Errors
            Data CRC 0
        Ringword CRC 0
        InvRingWord 0
        PcsCodeWord 0
2/1 is OK Loopback No
Cable Length 50cm
                     Neighbor 3
Link Ok Yes Sync Ok Yes Link Active Yes
Changes to LinkOK 1
Five minute input rate 0 bytes/sec
Five minute output rate 30 bytes/sec
     146390 bytes input
     217587 bytes output
CRC Errors
            Data CRC 0
        Ringword CRC 0
        InvRingWord 0
        PcsCodeWord 0
2/2 is DOWN Loopback No
Cable Length 50cm
                     Neighbor NONE
Link Ok Yes Sync Ok Yes Link Active No
Changes to LinkOK 1
Five minute input rate 0 bytes/sec
Five minute output rate 0 bytes/sec
     1208 bytes input
     480 bytes output
CRC Errors
            Data CRC 0
        Ringword CRC 0
        InvRingWord 0
        PcsCodeWord 0
3/1 is OK Loopback No
Cable Length 50cm
                     Neighbor 1
Link Ok Yes Sync Ok Yes Link Active Yes
Changes to LinkOK 1
Five minute input rate 0 bytes/sec
Five minute output rate 0 bytes/sec
     41245 bytes input
     240 bytes output
CRC Errors
            Data CRC 0
        Ringword CRC 0
```

```
InvRingWord 0
        PcsCodeWord 0
3/2 is OK Loopback No
Cable Length 50cm
                    Neighbor 2
Link Ok Yes Sync Ok Yes Link Active Yes
Changes to LinkOK 1
Five minute input rate 10 bytes/sec
Five minute output rate 0 bytes/sec
    60412 bytes input
    480 bytes output
CRC Errors
           Data CRC 0
       Ringword CRC 0
       InvRingWord 0
        PcsCodeWord 0
```

表 4: show switch stack-ports detail コマンドの出力

| フィールド    | 説明                                                                            |
|----------|-------------------------------------------------------------------------------|
| Neighbor | スタックケーブルの接続先の、アクティブなメンバーのスイッチの数。                                              |
| ケーブル長    | 有効な長さは 50 cm、1 m、または 3 m です。                                                  |
|          | スイッチがケーブルの長さを検出できない場合は、値は Unknown になります。ケーブルが接続されていないか、リンクが信頼できない可能性があります。    |
| リンク OK   | スタックケーブルが接続され機能しているかどうか。相手側には、接続さ<br>れたネイバーが存在する場合も、そうでない場合もあります。             |
|          | リンクパートナーは、ネイバースイッチ上のスタックポートのことです。                                             |
|          | <ul> <li>No:このポートに接続されているスタックケーブルがないか、スタックケーブルが機能していません。</li> </ul>           |
|          | • Yes:このポートには正常に機能するスタックケーブルが接続されて<br>います。                                    |
| リンクアクティブ | スタックケーブル相手側にネイバーが接続されているかどうか。                                                 |
|          | <ul> <li>No:相手側にネイバーが検出されません。ポートは、このリンクから</li> <li>トラフィックを送信できません。</li> </ul> |
|          | <ul> <li>Yes:相手側にネイバーが検出されました。ポートは、このリンクからトラフィックを送信できます。</li> </ul>           |
| 同期 OK    | リンクパートナーが、スタックポートに有効なプロトコルメッセージを送<br>信するかどうか。                                 |
|          | <ul> <li>No:リンクパートナーからスタックポートに有効なプロトコルメッセージが送信されません。</li> </ul>               |
|          | • Yes:リンクの相手側は、ポートに有効なプロトコルメッセージを送<br>信します。                                   |

| フィールド        | 説明                                                                                       |
|--------------|------------------------------------------------------------------------------------------|
| # Changes to | リンクの相対的安定性。                                                                              |
| LINKOK       | 短期間で多数の変更が行われた場合は、リンクのフラップが発生すること<br>があります。                                              |
| 5分入力レート      | パケットが受信される平均レート(5分間で計算)。パケット/秒で測定さ<br>れます。                                               |
| 5分出力レート      | パケットが送信される平均レート(5分間で計算)。パケット/秒単位で測<br>定されます。                                             |
| CRC Errors   | スタックインターフェイスで見られるさまざまなタイプの巡回冗長検査<br>(CRC) エラー:                                           |
|              | ・Data CRC : スタック インターフェース データ CRC エラー                                                    |
|              | • <b>Ringword CRC</b> : Stack interface ring word CRC $\pm \overline{2}$                 |
|              | • <b>InvRingWord</b> : Stack interface invalid ring word $\pm \overline{2}$              |
|              | • <b>PcsCodeWord</b> : Stack interface Physical Coding Sublayer (PCS) $\pm \overline{2}$ |
|              | これらのエラーは通常、スイッチオーバーまたはスイッチのリロードに<br>よってスタックインターフェイスの状態が変化したときに発生します。こ<br>のようなエラーは無視できます。 |
|              | ただし、これらのエラーカウンターが大幅に増加する場合、または一定期<br>間にわたって継続的に増加する場合は、スタックケーブルに問題がないか<br>確認してください。      |

次に、スタックポートがフラップした場合の出力例を示します。

```
Device# show switch stack-ports detail
1/1 is OK Loopback No
Cable Length 50cm
                     Neighbor 2
Link Ok Yes Sync Ok Yes Link Active Yes
Changes to LinkOK 4
Five minute input rate 0 bytes/sec
Five minute output rate 0 bytes/sec
    320 bytes input
    80 bytes output
CRC Errors
           Data CRC 0
       Ringword CRC 0
       InvRingWord 0
        PcsCodeWord 770
1/2 is OK Loopback No
Cable Length 50cm
                    Neighbor 3
Link Ok Yes Sync Ok Yes Link Active Yes
Changes to LinkOK 1
Five minute input rate 5 bytes/sec
Five minute output rate 1 bytes/sec
    2949 bytes input
    320 bytes output
CRC Errors
```

Data CRC 0 Ringword CRC 0 InvRingWord 0 PcsCodeWord 0 2/1 is OK Loopback No Cable Length 50cm Neighbor 3 Link Ok Yes Sync Ok Yes Link Active Yes Changes to LinkOK 1 Five minute input rate 0 bytes/sec Five minute output rate 0 bytes/sec 49375 bytes input 160 bytes output CRC Errors Data CRC 0 Ringword CRC 0 InvRingWord 0 PcsCodeWord 0 2/2 is OK Loopback No Cable Length 50cm Neighbor 1 Link Ok Yes Sync Ok Yes Link Active Yes Changes to LinkOK 2 Five minute input rate 0 bytes/sec Five minute output rate 0 bytes/sec 1824 bytes input 160 bytes output CRC Errors Data CRC 0 Ringword CRC 0 InvRingWord 0 PcsCodeWord 0 3/1 is OK Loopback No Cable Length 50cm Neighbor 1 Link Ok Yes Sync Ok Yes Link Active Yes Changes to LinkOK 1 Five minute input rate 372 bytes/sec Five minute output rate 7 bytes/sec 111876 bytes input 4613 bytes output CRC Errors Data CRC 0 Ringword CRC 0 InvRingWord 0 PcsCodeWord 0 3/2 is OK Loopback No Cable Length 50cm Neighbor 2 Link Ok Yes Sync Ok Yes Link Active Yes Changes to LinkOK 2 Five minute input rate 0 bytes/sec Five minute output rate 0 bytes/sec 80 bytes input 0 bytes output CRC Errors Data CRC 0 Ringword CRC 0 InvRingWord 0 PcsCodeWord 0

次に、スイッチのリロード時の出力例を示します。

Device#show switch stack-ports detail 1/1 is OK Loopback No Cable Length 50cm Neighbor 2 Link Ok Yes Sync Ok Yes Link Active Yes Changes to LinkOK 5 Five minute input rate 0 bytes/sec

Five minute output rate 0 bytes/sec 2032 bytes input 320 bytes output CRC Errors Data CRC 184 Ringword CRC 187 InvRingWord 120 PcsCodeWord 112 1/2 is OK Loopback No Cable Length 50cm Neighbor 3 Link Ok Yes Sync Ok Yes Link Active Yes Changes to LinkOK 1 Five minute input rate 2 bytes/sec Five minute output rate 0 bytes/sec 24164 bytes input 800 bytes output CRC Errors Data CRC 0 Ringword CRC 0 InvRingWord 0 PcsCodeWord 0 2/1 is OK Loopback No Cable Length 50cm Neighbor 3 Link Ok Yes Sync Ok Yes Link Active Yes Changes to LinkOK 1 Five minute input rate 0 bytes/sec Five minute output rate 0 bytes/sec 3024 bytes input 240 bytes output CRC Errors Data CRC 0 Ringword CRC 0 InvRingWord 0 PcsCodeWord 0 2/2 is OK Loopback No Cable Length 50cm Neighbor 1 Link Ok Yes Sync Ok Yes Link Active Yes Changes to LinkOK 1 Five minute input rate 7 bytes/sec Five minute output rate 0 bytes/sec 9148 bytes input 480 bytes output CRC Errors Data CRC 0 Ringword CRC 0 InvRingWord 0 PcsCodeWord 0 3/1 is OK Loopback No Cable Length 50cm Neighbor 1 Link Ok Yes Sync Ok Yes Link Active Yes Changes to LinkOK 1 Five minute input rate 0 bytes/sec Five minute output rate 15 bytes/sec 1509354 bytes input 27853 bytes output CRC Errors Data CRC 0 Ringword CRC 0 InvRingWord 0 PcsCodeWord 0 3/2 is OK Loopback No Cable Length 50cm Neighbor 2 Link Ok Yes Sync Ok Yes Link Active Yes Changes to LinkOK 3

```
Five minute input rate 0 bytes/sec

Five minute output rate 0 bytes/sec

240 bytes input

160 bytes output

CRC Errors

Data CRC 118

Ringword CRC 74

InvRingWord 125

PcsCodeWord 373
```

## ソフトウェア ループバック:例

メンバーが3つのスタックでは、スタックケーブルですべてのメンバーが接続されます。

#### # show switch stack-ports summary

| #         |        |          |        |      |        |      |           |          |
|-----------|--------|----------|--------|------|--------|------|-----------|----------|
| Sw#/Port# | Port   | Neighbor | Cable  | Link | Link   | Sync | #Changes  | In       |
|           | Status |          | Length | OK   | Active | OK   | To LinkOK | Loopback |
|           |        |          |        |      |        |      |           |          |
|           |        |          |        |      |        |      |           |          |
| 1/1       | OK     | 3        | 50 cm  | Yes  | Yes    | Yes  | 1         | No       |
| 1/2       | OK     | 2        | 3 m    | Yes  | Yes    | Yes  | 1         | No       |
| 2/1       | OK     | 1        | 3 m    | Yes  | Yes    | Yes  | 1         | No       |
| 2/2       | OK     | 3        | 50 cm  | Yes  | Yes    | Yes  | 1         | No       |
| 3/1       | OK     | 2        | 50 cm  | Yes  | Yes    | Yes  | 1         | No       |
| 3/2       | OK     | 1        | 50 cm  | Yes  | Yes    | Yes  | 1         | No       |
|           |        |          |        |      |        |      |           |          |

スイッチ1のポート1からスタックケーブルを切断すると、次のメッセージが表示されます。 01:09:55: %STACKMGR-4-STACK\_LINK\_CHANGE: Stack Port 2 Switch 3 has changed to state DOWN 01:09:56: %STACKMGR-4-STACK\_LINK\_CHANGE: Stack Port 1 Switch 1 has changed to state DOWN

## # show switch stack-ports summary #

| Sw#/Port# | Port<br>Status | Neighbor | Cable<br>Length | Link<br>OK | Link<br>Active | Sync<br>OK | #Changes<br>To LinkOK | In<br>Loopback |
|-----------|----------------|----------|-----------------|------------|----------------|------------|-----------------------|----------------|
|           |                |          |                 |            |                |            |                       |                |
| 1/1       | Absent         | None     | No cable        | No         | No             | No         | 1                     | No             |
| 1/2       | OK             | 2        | 3 m             | Yes        | Yes            | Yes        | 1                     | No             |
| 2/1       | OK             | 1        | 3 m             | Yes        | Yes            | Yes        | 1                     | No             |
| 2/2       | OK             | 3        | 50 cm           | Yes        | Yes            | Yes        | 1                     | No             |
| 3/1       | OK             | 2        | 50 cm           | Yes        | Yes            | Yes        | 1                     | No             |
| 3/2       | Down           | None     | 50 cm           | No         | No             | No         | 1                     | No             |

スイッチ1のポート2からスタックケーブルを切断すると、スタックが分割されます。

スイッチ2とスイッチ3がスタックケーブルで接続された2メンバースタックのメンバーに なります。

#### # show sw stack-ports summary

| sw#/Port# | Port<br>Status | Neighbor | Cable<br>Length | Link<br>OK | Link<br>Active | Sync<br>OK | #Changes<br>To LinkOK | In<br>Loopback |
|-----------|----------------|----------|-----------------|------------|----------------|------------|-----------------------|----------------|
|           |                |          |                 |            |                |            |                       |                |
| 2/1       | Down           | None     | 3 m             | No         | No             | No         | 1                     | No             |
| 2/2       | OK             | 3        | 50 cm           | Yes        | Yes            | Yes        | 1                     | No             |

| 3/1 | OK   | 2    | 50 cm | Yes | Yes | Yes | 1 | No |
|-----|------|------|-------|-----|-----|-----|---|----|
| 3/2 | Down | None | 50 cm | No  | No  | No  | 1 | No |

スイッチ1はスタンドアロンスイッチです。

| <pre># show swit #</pre> | ch stack       | -ports sum | mary            |            |                |            |                       |                |
|--------------------------|----------------|------------|-----------------|------------|----------------|------------|-----------------------|----------------|
| Sw#/Port#                | Port<br>Status | Neighbor   | Cable<br>Length | Link<br>OK | Link<br>Active | Sync<br>OK | #Changes<br>To LinkOK | In<br>Loopback |
|                          |                |            |                 |            |                |            |                       |                |
| 1/1                      | Absent         | None       | No cable        | No         | No             | No         | 1                     | Yes            |
| 1/2                      | Absent         | None       | No cable        | No         | No             | No         | 1                     | Yes            |

### スタック ケーブルが接続されたソフトウェア ループバック:例

•スイッチ1のポート1のポートステータスが Down で、ケーブルが接続されています。 スイッチ1のポート2のポートステータスがAbsentで、ケーブルが接続されていません。

# show switch stack-ports summary

| Sw#/Port# | Port<br>Status | Neighbor | Cable<br>Length | Link<br>OK | Link<br>Active | Sync<br>OK | #Changes<br>To LinkOK | In<br>Loopback |
|-----------|----------------|----------|-----------------|------------|----------------|------------|-----------------------|----------------|
|           |                |          |                 |            |                |            |                       |                |
| 1/1       | Down           | None     | 50 Cm           | No         | No             | No         | 1                     | No             |
| 1/2       | Absent         | None     | No cable        | No         | No             | No         | 1                     | No             |

- 物理ループバックでは、ケーブルはスタックポートとスイッチの両方に接続されていま す。この設定を使用して、次のテストを行えます。
  - •正常に稼働しているスイッチのケーブル
  - •正常なケーブルを使用したスタックポート
- # show switch stack-ports summary

| Sw#/Port# | Port<br>Status | Neighbor | Cable<br>Length | Link<br>OK | Link<br>Active | Sync<br>OK | #Changes<br>To LinkOK | In<br>Loopback |
|-----------|----------------|----------|-----------------|------------|----------------|------------|-----------------------|----------------|
|           |                |          |                 |            |                |            |                       |                |
| 2/1       | OK             | 2        | 50 cm           | Yes        | Yes            | Yes        | 1                     | No             |
| 2/2       | OK             | 2        | 50 cm           | Yes        | Yes            | Yes        | 1                     | No             |
|           |                |          |                 |            |                |            |                       |                |

ポートステータスを見ると、次のことがわかります。

- スイッチ2はスタンドアロンスイッチである。
- ポートはトラフィックを送受信できる。

### スタック ケーブルが接続されていないソフトウェア ループバック:例

#### # show switch stack-ports summary #

| Sw#/Port# | Port   | Neighbor | Cable  | Link | Link   | Sync | #Changes  | In       |
|-----------|--------|----------|--------|------|--------|------|-----------|----------|
|           | Status |          | Length | OK   | Active | OK   | To LinkOK | Loopback |

| 1/1 | Absent | None | No cable | No | No | No | 1 | Yes |
|-----|--------|------|----------|----|----|----|---|-----|
| 1/2 | Absent | None | No cable | No | No | No | 1 | Yes |

### 切断されたスタック ケーブルの特定:例

#

すべてのスタックメンバーは、スタックケーブルで接続されます。スイッチ1のポート2と、 スイッチ2のポート1が接続されます。

次に、メンバーのポートステータスを示します。

#### # show switch stack-ports summary

| "<br>Sw#/Port# | Port<br>Status | Neighbor | Cable<br>Length | Link<br>OK | Link<br>Active | Sync<br>OK | #Changes<br>To LinkOK | In<br>Loopback |
|----------------|----------------|----------|-----------------|------------|----------------|------------|-----------------------|----------------|
|                |                |          |                 |            |                |            |                       |                |
| 1/1            | OK             | 2        | 50 cm           | Yes        | Yes            | Yes        | 0                     | No             |
| 1/2            | OK             | 2        | 50 cm           | Yes        | Yes            | Yes        | 0                     | No             |
| 2/1            | OK             | 1        | 50 cm           | Yes        | Yes            | Yes        | 0                     | No             |
| 2/2            | OK             | 1        | 50 cm           | Yes        | Yes            | Yes        | 0                     | No             |

スイッチ1のポート2からケーブルを切断すると、次のメッセージが表示されます。 %STACKMGR-4-STACK\_LINK\_CHANGE: Stack Port 1 Switch 2 has changed to state DOWN %STACKMGR-4-STACK\_LINK\_CHANGE: Stack Port 2 Switch 1 has changed to state DOWN

#### ポートステータスは以下の通りです。

| # show sw<br># | itch sta       | .ck-ports s | ummary          |            |                |            |                       |                |
|----------------|----------------|-------------|-----------------|------------|----------------|------------|-----------------------|----------------|
| Sw#/Port#      | Port<br>Status | Neighbor    | Cable<br>Length | Link<br>OK | Link<br>Active | Sync<br>OK | #Changes<br>To LinkOK | In<br>Loopback |
|                |                |             |                 |            |                |            |                       |                |
| 1/1            | OK             | 2           | 50 cm           | Yes        | Yes            | Yes        | 1                     | No             |
| 1/2            | Absent         | None        | No cable        | No         | No             | No         | 2                     | No             |
| 2/1            | Down           | None        | 50 cm           | No         | No             | No         | 2                     | No             |
| 2/2            | OK             | 1           | 50 cm           | Yes        | Yes            | Yes        | 1                     | No             |

ケーブルの片方だけが、スタックポート(スイッチ2のポート1)に接続されます。

- スイッチ1のポート2の Stack Port Status 値は Absent で、スイッチ2のポート1の値は Downです。
- Cable Length 値は No cable です。

#### 問題の診断

- •スイッチ1のポート2のケーブル接続を確認します。
- スイッチ1のポート2が次の状態であれば、ポートまたはケーブルに問題があります。 *In Loopback* 値が Yes である。

または

• Link OK、Link Active、または Sync OK 値が No である。

### スタックポート間の不安定な接続の修正:例

#

すべてのメンバーは、スタックケーブルで接続されます。スイッチ1のポート2と、スイッチ2のポート1が接続されます。

ポート ステータスは次のとおりです。

# show switch stack-ports summary

| Sw#/Port# Port Neighbor Cable Link Link Sync #Changes<br>Status Length OK Active OK To LinkOK | In<br>Loopback |
|-----------------------------------------------------------------------------------------------|----------------|
|                                                                                               |                |
| 1/1 OK 2 50 cm Yes Yes 1                                                                      | No             |
| 1/2 Down None 50 cm No No No 2                                                                | No             |
| 2/1 Down None 50 cm No No No 2                                                                | No             |
| 2/2 OK 1 50 cm Yes Yes 1                                                                      | No             |

#### 問題の診断

- Stack Port Status の値が Down になっています。
- Link OK、Link Active、および Sync OK の値が No になっています。
- Cable Length の値が 50 cm になっています。スイッチがケーブルを検出し、正しく識別しています。

スイッチ1のポート2と、スイッチ2のポート1との接続は、少なくとも1つのコネクタピン で不安定になっています。

## スイッチスタックに関する追加情報

#### 関連資料

| 関連項目                      | マニュアル タイトル                                                                                            |  |
|---------------------------|----------------------------------------------------------------------------------------------------|--|
| スイッチスタックのケーブル配線<br>と電源供給。 | https://www.cisco.com/c/en/us/td/docs/switches/lan/catalyst9300/<br>hardware/install/b_c9300_hig.html |  |
|                           | Cisco Catalyst 9300 シリーズスイッチ ハードウェア設置ガ<br>イド                                                          |  |
| SGACL ハイ アベイラビリティ         | 『Cisco TrustSec Switch Configuration Guide』の「Cisco<br>TrustSec SGACL High Availability」モジュール          |  |

### エラー メッセージ デコーダ

| 説明               | リンク                                                          |
|------------------|--------------------------------------------------------------|
| このリリースのシステムエラーメッ | https://www.cisco.com/cgi-bin/Support/Errordecoder/index.cgi |
| セージを調査し解決するために、エ |                                                              |
| ラーメッセージデコーダツールを  |                                                              |
| 使用します。           |                                                              |

#### 標準および RFC

| 標     | タイト |
|-------|-----|
| 準/RFC | ル   |
| なし    | —   |

### MIB

| МІВ                      | MIB のリンク                                                                                                    |
|--------------------------|----------------------------------------------------------------------------------------------------|
| 本リリースでサポートするす<br>べての MIB | 選択したプラットフォーム、Cisco IOS リリース、およびに関<br>する MIB を探してダウンロードするには、次の URL にある<br>Cisco MIB Locator を使用します。<br>http://www.cisco.com/go/mibs |

### シスコのテクニカル サポート

| 説明                                                                                                    | リンク                          |
|----------------------------------------------------------------------------------------------------|------------------------------|
| シスコのサポートWebサイトでは、シスコの製品やテクノロジー<br>に関するトラブルシューティングにお役立ていただけるように、<br>マニュアルやツールをはじめとする豊富なオンラインリソースを<br>提供しています。                                                                    | http://www.cisco.com/support |
| お使いの製品のセキュリティ情報や技術情報を入手するために、<br>Cisco Notification Service(Field Notice からアクセス)、Cisco<br>Technical Services Newsletter、Really Simple Syndication(RSS)<br>フィードなどの各種サービスに加入できます。 |                              |
| シスコのサポート Web サイトのツールにアクセスする際は、<br>Cisco.com のユーザ ID およびパスワードが必要です。                                                                                                    |                              |

# スイッチスタックの機能履歴

次の表に、このモジュールで説明する機能のリリースおよび関連情報を示します。

| リリース                             | 機能        | 機能情報                                                                                                    |
|----------------------------------|-----------|----------------------------------------------------------------------------------------------------|
| Cisco IOS XE Everest<br>16.5.1a  | スイッチ スタック | スイッチスタックは、StackWiseポート<br>経由で接続された最大 8 つのスタック<br>対応スイッチで構成できます。スタッ<br>クメンバーは1つの統合システムとし<br>て連携します。レイヤ2プロトコルと<br>レイヤ3プロトコルが、スイッチスタッ<br>ク全体を単一のエンティティとしてネッ<br>トワークに提示します。 |
| Cisco IOS XE Amsterdam<br>17.3.1 | スイッチ スタック | 新しいコマンド show switch stack-ports detail が導入され、各スタックメンバーのスタックリンクに関する詳細情報が表示されるようになりました。                                                                                   |

これらの機能は、特に明記されていない限り、導入されたリリース以降のすべてのリリースで使用できます。

プラットフォームのサポートおよびシスコ ソフトウェア イメージのサポートに関する情報を 検索するには、Cisco Feature Navigator を使用します。Cisco Feature Navigator にアクセスするに は、https://cfnng.cisco.com/ に進みます。Cisco.com のアカウントは必要ありません。 翻訳について

このドキュメントは、米国シスコ発行ドキュメントの参考和訳です。リンク情報につきましては 、日本語版掲載時点で、英語版にアップデートがあり、リンク先のページが移動/変更されている 場合がありますことをご了承ください。あくまでも参考和訳となりますので、正式な内容につい ては米国サイトのドキュメントを参照ください。